## プリンタードライバのインストール方法

「XPrinter Dviver Setup V7.77.exe」を実行します。

| Select Setup Language |                                                     |  |  |  |  |
|-----------------------|-----------------------------------------------------|--|--|--|--|
| 芯峰<br>xuive           | Select the language to use during the installation: |  |  |  |  |
|                       | English ~                                           |  |  |  |  |
|                       | OK Cancel                                           |  |  |  |  |

「OK」ボタンをクリックします。

| Setup                                                                                                    | ×      |
|----------------------------------------------------------------------------------------------------|--------|
| License Agreement<br>Please read the following important information before continuing.                                                                                                    | 芯輝     |
| Please read the following License Agreement. You must accept the terms of this<br>agreement before continuing with the installation.                                                                                                    |        |
| SOFTWARE LICENSE AGREEMENT                                                                                                    | ^      |
| IMPORTANT - PLEASE READ CAREFULLY! The XINYE software you are about to<br>download will be licensed to you, the licensee, on the condition that you agree<br>with XINYE to the terms and conditions set forth in this legal agreement. PLEASE<br>READ THIS AGREEMENT CAREFULLY. YOU WILL BE BOUND BY THE TERMS OF<br>THIS AGREEMENT IF YOU INSTALL, DOWNLOAD, COPY, OR OTHERWISE USE<br>THE SOFTWARE. If you do not agree to the terms contained in this agreement,<br>the software. If you do not agree to the terms contained in this agreement,<br>is accept the agreement<br>I do not accept the agreement | ~      |
| <u>http://www.xprinter.net</u>                                                                                                    | Cancel |

- ①「I accept the agreement」をクリックし、選択します。
- ②「<u>N</u>ext > 」ボタンをクリックします。

| Setup                                                                            |                                          | ×      |
|----------------------------------------------------------------------------------|------------------------------------------|--------|
| Select Additional Tasks<br>Which additional tasks should be performed?           |                                          | 芯輝     |
| Select the additional tasks you would like Set<br>Driver V7.77, then click Next. | tup to perform while installing XPrinter |        |
| Additional shortcuts:                                                            |                                          |        |
|                                                                                  |                                          |        |
| Create a desktop shortcut                                                        |                                          |        |
|                                                                                  |                                          |        |
|                                                                                  |                                          |        |
|                                                                                  |                                          |        |
|                                                                                  |                                          |        |
|                                                                                  |                                          |        |
|                                                                                  |                                          |        |
|                                                                                  |                                          |        |
|                                                                                  |                                          |        |
|                                                                                  |                                          |        |
| http://www.yprinter.pet                                                          |                                          |        |
|                                                                                  | < Back Next >                            | Cancel |

「<u>N</u>ext > 」ボタンをクリックします。

| Setup                                                            |                          |              | ×      |
|------------------------------------------------------------------|--------------------------|--------------|--------|
| Ready to Install<br>Setup is now ready to begin installing XPrin | nter Driver V7.77 on you | ır computer. | だ峰     |
| Click Install to continue with the installatio                   | n.                       |              |        |
|                                                                  |                          |              |        |
|                                                                  |                          |              |        |
|                                                                  |                          |              |        |
|                                                                  |                          |              |        |
|                                                                  |                          |              |        |
|                                                                  |                          |              |        |
|                                                                  |                          |              |        |
| http://www.xprinter.net                                          | < <u>B</u> ack I         | nstall       | Cancel |

「<u>I</u>nstall」ボタンをクリックします。

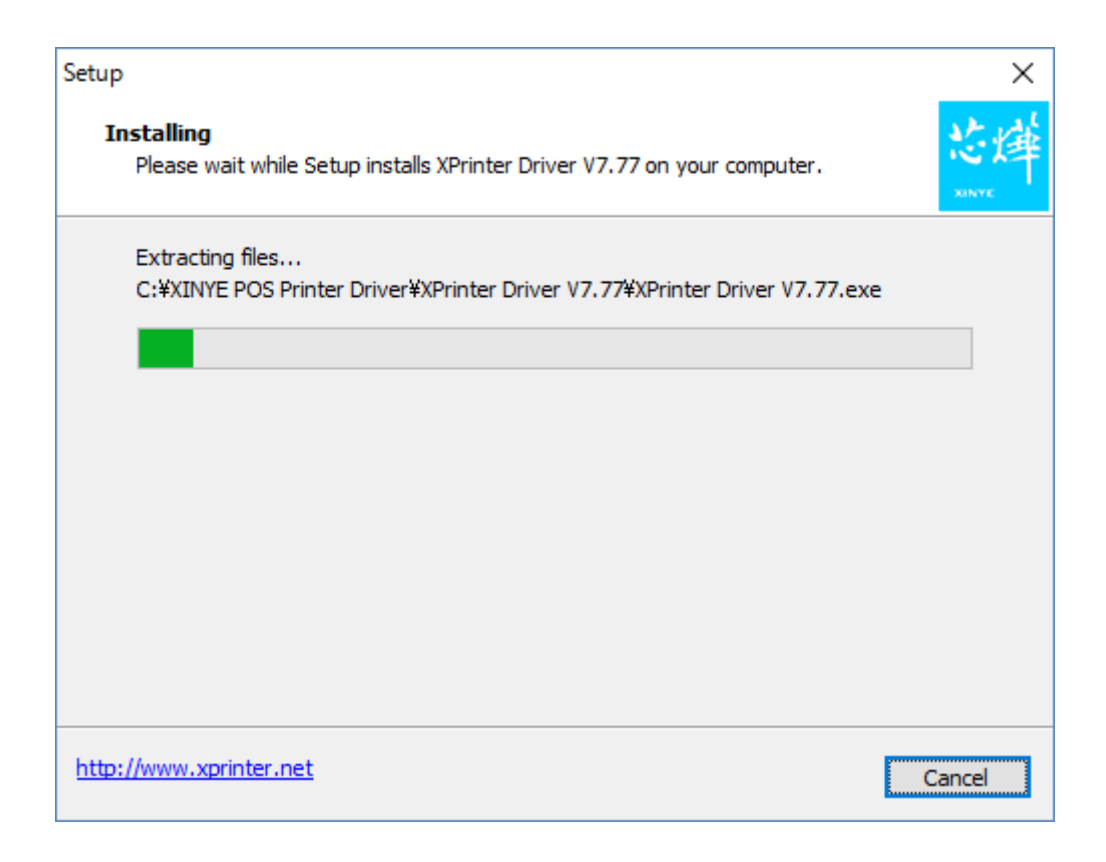

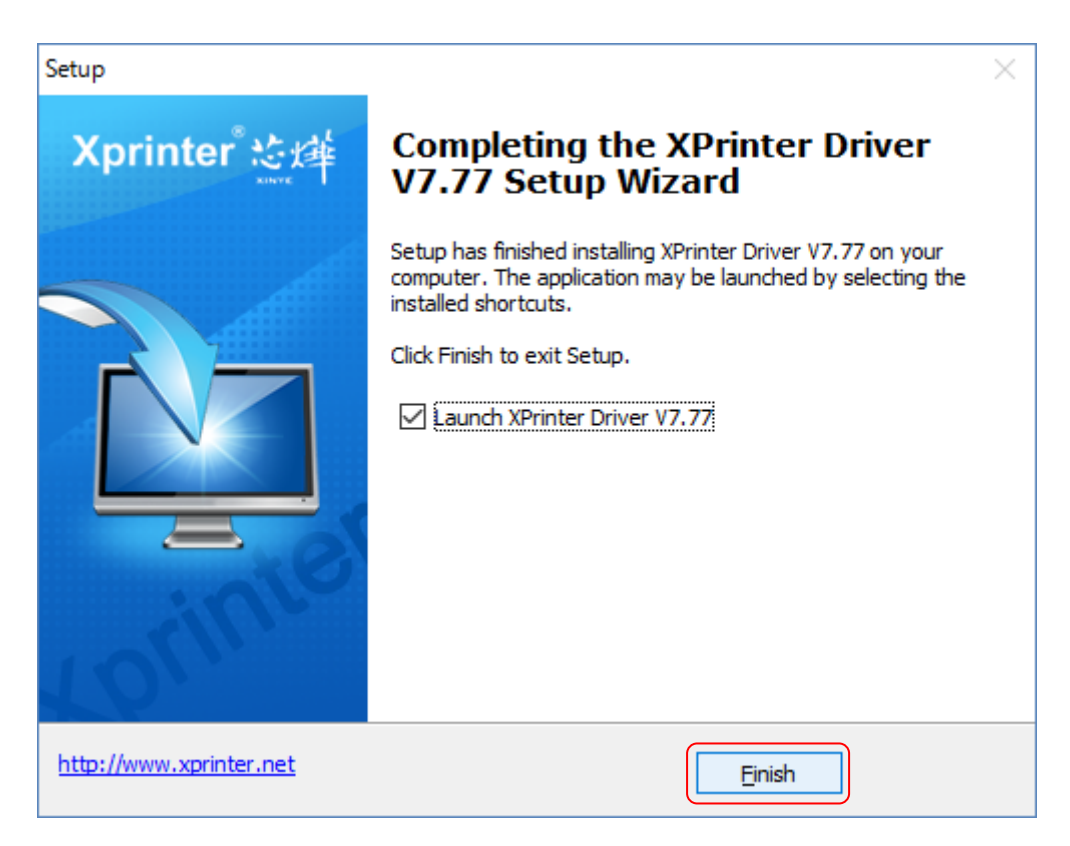

「<u>F</u>inish」ボタンをクリックします。

続いて下記画面が始まります。始まらない場合は、

「C:¥XINYE POS Printer Driver¥XPrinter Driver V7.77¥XPrinter Driver V7.77.exe」 を実行してください。

| Install Configuration   | x                                                                                                    |
|-------------------------|----------------------------------------------------------------------------------------------------|
| Xprinter。经理             | You are using Windows 10 x64 OS.<br>Please select Windows 10 to install.<br>Select Windows OS<br>C Windows XP<br>C Windows 2003<br>C Windows 8/8.1<br>C Windows 7<br>C Windows 10 |
|                         | Printer Interface : O USB O Other<br>Select Printer Series<br>O XP-58 O XP-58C<br>O XP-80 O XP-80C (3)<br>O XP-90 O XP-76<br>O XP-76C<br>*Remarks: "C" means item with cutter     |
| http://www.xprinter.net | Check USB Port Install Now EXIT                                                                                                    |

- ①ご利用の Windows OS の種類を選択してください。
- ②ご利用のインターフェースの種類を選択してください。 「USB」: USB・シリアルタイプ
- ③「Select Printer Series」は「XP-80C」をクリックしてください。
- ④「Install Now」をクリックしてください。

| XPrinter Driver V7.77                              | $\times$ |
|----------------------------------------------------|----------|
| Succeed !<br>Do you want to configure printer now? |          |
| (はい(Y) いいえ( <u>N</u> )                             |          |

「はい」をクリックしてください。

## XP-80C のプロパティ設定

続いてプリンターのプロパティ設定です。

または、「コントロールパネル」の「デバイスとプリンターの表示」から「XP-80C」を右 クリックして「プリンターのプロパティ」をクリックします。

| 😿 XP-80Cのプロ                    | 1パティ                                       |                   |             |                    | ×           |
|--------------------------------|--------------------------------------------|-------------------|-------------|--------------------|-------------|
| 全般 共有                          | ポート 詳細設定                                   | 色の管理              | セキュリティ      | デバイスの設定            |             |
| 50 XI                          | P-80C                                      |                   |             |                    |             |
| 印刷するポート<br>ドキュメントは、<br>で印刷されます | 、( <u>P)</u><br>チェック ボックスがオンにな<br>す。       | ぷっているポ−ト          | のうち、最初に     | こ利用可能なもの           | _           |
| ポート                            | 説明                                         | プリング              | 7–          |                    | ^           |
| LPT1:                          | プリンター ポート                                  | XP-80             | C, EPSON VF | -880 ESC/P (       |             |
| LPT2:                          | プリンター ポート                                  |                   |             |                    |             |
| LPT3:                          | プリンター ポート                                  |                   |             |                    |             |
| COM1:                          | シリアル ポート                                   |                   |             |                    |             |
| COM2:                          | シリアル ポート                                   |                   |             |                    |             |
| COM3:                          | シリアル ポート                                   |                   |             |                    |             |
| COM4:                          | シリアル ポート                                   |                   |             |                    | × .         |
| ポートの追                          | 追加(工) ポー                                   | -トの削除( <u>D</u> ) | ī           | ぱ−トの構成( <u>C</u> ) |             |
| □ 双方向サオ<br>□ プリンター フ           | ペートを有効にする(E)<br><b>゚ールを有効にする(<u>N</u>)</b> |                   |             |                    |             |
|                                |                                            | ОК                | キャンセ        | ル 適用(              | <u>(A</u> ) |

「ポート」をクリックしてください。

| 🛋 XP-8                                 | 0Cのプロ/                               | ∜न्र                                           |                                 |                  |            |         |                         | ×         |
|----------------------------------------|--------------------------------------|------------------------------------------------|---------------------------------|------------------|------------|---------|-------------------------|-----------|
| 全般                                     | 共有                                   | ポート                                            | 詳細設定                            | 色の管理             | セキュリティ     | ィデバイス   | への設定                    |           |
| \$                                     | XP-                                  | 80C                                            |                                 |                  |            |         |                         |           |
| 印刷す<br>ドキュメ<br>で印刷                     | 「るポート( <u>P</u><br>シントは、チェ<br>」されます。 | )<br>ェック ボック                                   | スがオンになっ                         | っているポート          | のうち、最初     | 刀に利用司   | 「能なもの                   |           |
| #−ŀ<br>□ 0<br>□ 0                      | OM1:<br>OM6:                         | 説明<br>シリアル ポ-<br>シリアル ポ-<br>シリアル ポ-<br>ファイルへ 出 | -ト<br>-ト                        | プリンタ             | -          |         |                         | ^         |
|                                        | /SD-c                                | WSD ポート                                        |                                 | Brothe           | er MFC-J57 | 20CDW P | rinter                  |           |
|                                        | ISB001<br>SI                         | USB の仮想<br>LAPLINK -                           | 『ブリンター オ<br>プリント リダ             | ί                |            |         |                         |           |
|                                        | 92.16                                | 標準の TCI                                        | P/IP ポート                        |                  |            |         |                         | ~         |
| 7                                      | ペートの追力                               | I(I)                                           | <b>ポ</b> −                      | トの削除( <u>D</u> ) |            | ポートの構   | <sup>毒成(<u>C</u>)</sup> |           |
| <ul> <li>□ 双7</li> <li>□ プリ</li> </ul> | ち向サポー<br>  <b>ンター プー</b> ,           | トを有効に<br>ルを有効に                                 | する( <u>E)</u><br>する( <u>N</u> ) |                  |            | 2       |                         |           |
|                                        |                                      |                                                |                                 | ОК               | キャン        | ยม 🗌    | 適用(/                    | <u>A)</u> |

①「USB」をクリックしてくだい。

②「適用」をクリックしてください。

テストページを印刷します。

| 📷 XP-80Cのプロ       | パティ       |      |                |              |            | ×             |
|-------------------|-----------|------|----------------|--------------|------------|---------------|
| 全般共有              | ポート       | 詳細設定 | 色の管理           | セキュリティ       | デバイスの設定    | Ē             |
| <b>S</b>          | XP-80C    |      |                |              |            |               |
| 場所( <u>L</u> ):   |           |      |                |              |            |               |
| יי <u>ס</u> אלאב: |           |      |                |              |            |               |
|                   |           |      |                |              |            |               |
| モデル( <u>0</u> ):  | XP-80C    |      |                |              |            |               |
| 機能<br>色: いいえ      |           |      | 利用可            | 能な用紙:        |            |               |
| 両面: いいえ           |           |      | 80(72          | .1) x 297 mm | i .        | ^             |
| ホナキス止め<br>速度: 不明  | いいえ       |      |                |              |            |               |
| 最高解像度             | : 203 dpi |      |                |              |            |               |
|                   |           | 基本   | 設定( <u>E</u> ) | 77           | ページの印刷()   | D             |
|                   |           | ľ    | 閉じる            | キャンセ         | <b>ル</b> 適 | 用( <u>A</u> ) |

①「全般」タブをクリックしてください。

②「テストページの印刷」ボタンをクリックしてください。

印字されたらドライバは正しくインストールされております。